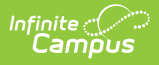

#### Data Extract Utility SFTP Key Exchange Manager

Last Modified on 10/22/2022 10:09 am CDT

**PATH:** System Administration > Data Utilities > Data Extract Utility SFTP Key Exchange Manager

Search Term: Data Extract Utility SFTP Key Exchange Manager

The Data Extract Utility SFTP Key Exchange Manager allows SFTP configurations within the Data Extract Utility to utilize a keypair between Infinite Campus and a third-party server(s) to bolster security for the data transferring process. Users can either generate an Infinite Campus key to be shared with a third-party system or download the third party's key into Infinite Campus.

- Prerequisites
- Tool Rights
- Create and Connect an Infinite Campus-Generated SFTP Key
- Import a Third-Party SFTP Key
- Manage SFTP Keys

| Data Extract Utility SFTP Key Exchange Manager 🏠 | System Settings > Data Utilities > Data Extract Utility SFTP Key Exchange Manager |
|--------------------------------------------------|-----------------------------------------------------------------------------------|
|                                                  |                                                                                   |
| Configuration Name                               |                                                                                   |
| Test Key Exchange                                | ^                                                                                 |
|                                                  |                                                                                   |
|                                                  |                                                                                   |
|                                                  |                                                                                   |
|                                                  |                                                                                   |
|                                                  |                                                                                   |
|                                                  |                                                                                   |
|                                                  |                                                                                   |
|                                                  |                                                                                   |
|                                                  |                                                                                   |
|                                                  |                                                                                   |
|                                                  | ·                                                                                 |
| H 4 1 > H                                        | 1 - 1 of 1 items                                                                  |
|                                                  |                                                                                   |
| New                                              |                                                                                   |

## **Prerequisites**

In order to use established SFTP keys, an extract within the Data Extract Utility must be configured to use a Delivery Mode of SFTP.

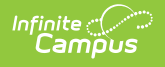

# **Tool Rights**

Users should have full tool rights (RWAD) to the Data Extract Utility SFTP Key Exchange Manager in order to properly access and use its functionality. Tool rights for this tool should only be granted to system administrators.

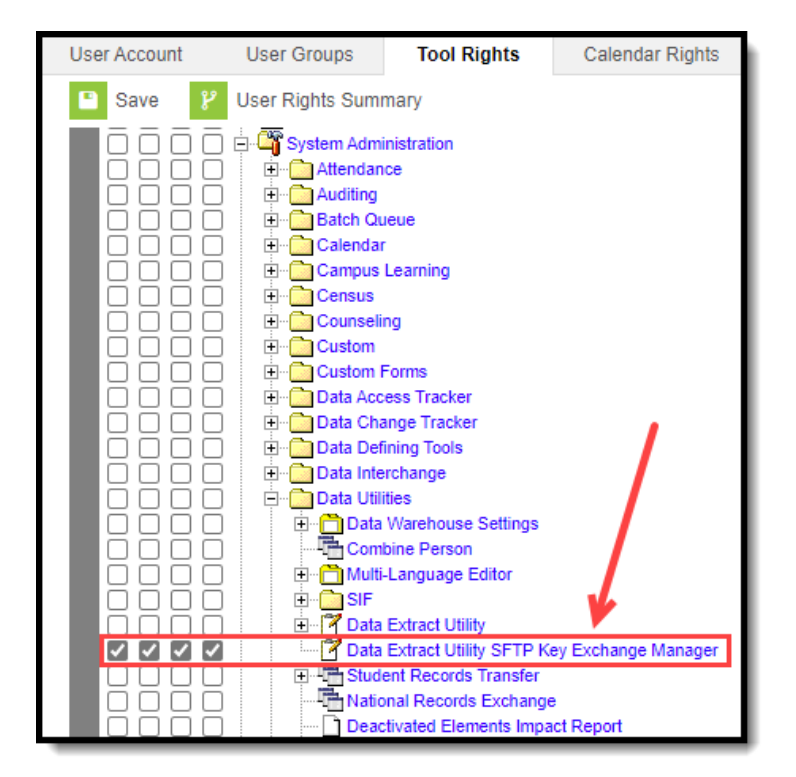

#### **Create and Connect an Infinite Campus-Generated SFTP Key**

To create an Infinite Campus-generated key to be shared with your third-party system (server):

1. Click the **New** button. The SFTP Key Exchange Configuration editor will appear.

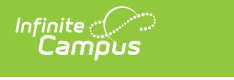

| Data Extract Utility SF | TP Key Exchange Manager 🏠 System Settings > Data Utilities > Data Extract Utility SFTP Key Exchange Manager                                                                                                    |
|-------------------------|----------------------------------------------------------------------------------------------------|
| Configuration Name      |                                                                                                    |
|                         |                                                                                                    |
|                         | Data Extract Utility SFTP Key Exchange Manager ☆       System Settings > Data Utilities > Data Extract Utility SFTP Key Exchange Manager         SFTP Key Exchange Configuration       ✓       Data Extract Utility SFTP Key Exchange configuration successfully saved.         Name |
| New                     | Dally Roster Pull Server SFTP Server Public Key Upload (pub file)  Select files Drop files here to select                                                                                                    |
|                         | Key Management Options       Refresh Client SFTP Keypair       Download Client SFTP Public Key                                                                                                    |
|                         |                                                                                                    |
|                         | Save Cancer Delete                                                                                                    |

- 2. Enter a **Name** for the key. We recommend picking a name you can easily identify and differentiate from other keys.
- 3. Click **Save**. If the key was successfully generated, a green notification box will appear, indicating the configuration was saved successfully (see image above).
- 4. A Key Management Options section is now available. Click the **Download Client SFTP Public Key** button and save the key to your local hard drive or network.

| Drop files here to s |
|----------------------|
|                      |
|                      |
|                      |
|                      |
|                      |
|                      |

5. Once the key (.pub file) is downloaded, open it within a text editor (or compatible program) and copy the entire key (see below for example).

| Daily Roster Pull Server 20220401.pub                                                                                                    |
|----------------------------------------------------------------------------------------------------|
| ssh-rsa<br>AAAAB3NzaC1yc2EAAAADAQABAAABAQCdqFjRGgtQ1Vh65qICvlWrSSJsrWlM8QW<br>rSoWK7kNXqC28Y20JU0n/NTB/uQFvzTze8GVrvgVYp6Ekzj04zHcosMMTzisbyH<br>JXOGkjwybi2L7z7N2nQdS5QdPOaf4cYvI4acQaiX2B/gFjn6r2prBNaAK6aJvvb<br>F58XTQZcmJEkwWxtRlS5mStVV23kVTvux3mM3yVmVEQsh8eISQEJprWsvJR6JLH<br>v/WMiaspkxrbW0+np9IRtC0EKy/pdLvpvoNl3ild+Yln2y1gU2iaIIW2bJeKktp<br>RPxI07GkQc5kp0ZXrcfar33fKT1reEtJRsFjIjPdIlT6n8QfSfa |

- 6. Paste this key within your external system/server where you store your other authentication keys and save.
- Once this Infinite Campus-generated key has been successfully added to and saved in your system's/server's key store, you can now configure a new extract using the SFPT protocol with an SSH key within the Data Extract Utility or modify an existing extract to begin using the SFPT protocol with an SSH key.

To utilize this new key for an existing or new Data Extract Utility configuration, select the **SFTP** Delivery Mode, mark the **SFTP Key Exchange** checkbox, and select the key you just set up in the **SFTP Key Exchange Configuration** dropdown list (see the image below for an example). Once these are selected, you should select the **Test Connection** button to test and make sure the connection between Infinite Campus and your system is authenticating correctly. If tested and working correctly, click the **Save** icon.

| ata Extract Options Editor                                                                                                    | - INCW        |                             |                                                                                                    |              |          |                         |
|----------------------------------------------------------------------------------------------------|---------------|-----------------------------|----------------------------------------------------------------------------------------------------|--------------|----------|-------------------------|
|                                                                                                    |               |                             |                                                                                                    |              |          |                         |
| xtract Instance Name                                                                                                    | Delivery Mode | Server                      | Frequency Scheduled                                                                                                    | Extract Mode | Stopped  | Last Run                |
| ig key echange test<br>late's test                                                                                                    | sttp          | 10.200.20.25                |                                                                                                    | sqi          | false    | Export ran successfully |
|                                                                                                    |               |                             |                                                                                                    |              |          |                         |
| tail Information<br><u>ktract Instance Name</u><br>ate's test<br><u>ile Name</u><br>ate's test<br><u>ate's test</u><br><u>e Extension</u><br><u>SV (.csv)</u> | _             |                             | Delivery Mode<br>SMB<br>SFTP<br>FTPS<br>PULL<br>STD Ker Endoaree                                                             |              | _        |                         |
| olumn Delimiter<br>Vone V<br>Jsername<br>Jevadmin-01<br>omain                                                                                                 |               | Character Set<br>US-ASCII ✔ | SFTP Key Exchange Configuration Daily Roster Append Date to Filename:  No Date O yyyym Include header row? Password Password | Pull Server  | hhmmssSS |                         |
| erver<br>0.200.20.25                                                                                                    |               |                             | Port :(Default SFTP=22) Path<br>testSFTP                                                                                     |              |          |                         |
| QL<br>SQL/Prism                                                                                                    | Prism         | AdHoc                       | Error Notification User Group to Notifi<br>Use Data Warehouse Connection                                                     | y            | <u> </u> | 2                       |
| ELECT TOP 50 * FROM User                                                                                                    | Account       |                             |                                                                                                    |              |          |                         |
| ta Extract Schedule                                                                                                    | Extract       | _                           | Test Connection                                                                                                    | _            | L        | Run Extract             |
| op Automated Extract                                                                                                    |               |                             |                                                                                                    |              |          |                         |
| requency                                                                                                    |               | Start Date                  | Start Time                                                                                                    |              |          |                         |

# Import a Third-Party SFTP Key

If you have a copy of your server/system's SSH key (.pub file), you can use this to create a keypair between it and Infinite Campus for use in setting up an extract within the Data Extract Utility.

To import a third-party SFTP Key:

Infinite Campus

- 1. Click the New button. The SFTP Key Exchange Configuration editor will appear.
- 2. Enter a **Name** for the key. We recommend picking a name you can easily identify and differentiate from other keys.
- 3. Click the **Select Files** button and select the key file (.pub file) from your local hard drive or network. **NOTE: The key MUST be a .pub file**

| Configuration Name                                                                                                    |                           |                       |               |      |      |                 |                         |
|----------------------------------------------------------------------------------------------------|---------------------------|-----------------------|---------------|------|------|-----------------|-------------------------|
| Test Key Exchange                                                                                                    |                           |                       |               |      |      |                 |                         |
| H 4 1 ► ►                                                                                                    |                           |                       |               |      |      | 1 - 1 of 1 iten | v<br>IS                 |
| New Contraction of the second second s | SFTP Key Exc              | hange Configura       | ation         |      |      |                 |                         |
|                                                                                                    | Name<br>Third-Party Serve | r Authentication Test |               |      |      |                 |                         |
|                                                                                                    | Select files              | <                     | -             |      |      |                 | Drop files here to sele |
|                                                                                                    |                           |                       |               |      |      |                 |                         |
| Name                                                                                                    |                           | Status                | Date modified | Туре | Size |                 |                         |

4. Once the key has been selected, it will upload into Infinite Campus and appear below the Select File button (for example, see image below).

| Third-Party Server Authentication Test    |                         |
|-------------------------------------------|-------------------------|
| SFTP Server Public Key Upload (.pub file) |                         |
| Select files                              | Drop files here to sele |
| ThirdpartyServer1213.pub                  | 1                       |
|                                           |                         |
|                                           |                         |
|                                           |                         |
|                                           |                         |
|                                           |                         |
| 1                                         |                         |
|                                           |                         |

5. Click the **Save** button. The key is now successfully imported and saved into Infinite Campus

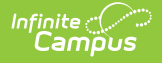

and can now be utilized when configuring Data Extract Utility extracts using the SFPT protocol.

To utilize this new key for an existing or new Data Extract Utility configuration, select the **SFTP** Delivery Mode, mark the **SFTP Key Exchange** checkbox, and select the key you just set up in the **SFTP Key Exchange Configuration** dropdown list (see the image below for an example). Once these are selected, you should select the **Test Connection** button to test and make sure the connection between Infinite Campus and your system is authenticating correctly. If tested and working correctly, click the **Save** icon.

| Data Extract Utili                                                  | ty ☆         |                                                                                                    |                                        |                                                                                                    |          |                        |
|---------------------------------------------------------------------|--------------|----------------------------------------------------------------------------------------------------|----------------------------------------|----------------------------------------------------------------------------------------------------|----------|------------------------|
| 🗈 Save 😣 Delete                                                     | + New        |                                                                                                    |                                        |                                                                                                    |          |                        |
| Data Extract Options Editor                                         |              |                                                                                                    |                                        |                                                                                                    |          |                        |
| Extract Instance Name                                               | Delivery Mod | e Server                                                                                                    | Frequency Scheduled                    | Extract Mode                                                                                                    | Stopped  | Last Run               |
| ma key echange test                                                 | effn         | 10 200 20 25                                                                                                    | riequeney concurred                    | sal                                                                                                    | false    | Evont ran successfully |
| Nate's test                                                         | offic        | 10.200.20.25                                                                                                    |                                        | sqi                                                                                                    | false    | Export run successiony |
| Nate's test  Detail Information  "Extract Instance Name Nate's test | sttp         | 10.200.20.25                                                                                                    | Delivery Mode                          | sqi                                                                                                    | false    |                        |
| Nate's test                                                         |              |                                                                                                    | SMB                                    |                                                                                                    |          |                        |
| *File Name                                                          |              |                                                                                                    |                                        |                                                                                                    |          |                        |
| nate's test                                                         |              |                                                                                                    | SFTP                                   |                                                                                                    |          |                        |
| File Extension                                                      |              |                                                                                                    | O FTPS                                 | <b>V</b>                                                                                                    |          |                        |
|                                                                     |              |                                                                                                    | OPULL                                  |                                                                                                    |          |                        |
|                                                                     |              |                                                                                                    | SFTP Key Exchange                      | Party Server Authenticatio                                                                                       | n Test 🗸 | ]                      |
|                                                                     |              |                                                                                                    | Append Date to Filename:   No Date   y | yyymmdd 🔘 yyyymmdd                                                                                               | hhmmssSS |                        |
| Column Delimiter                                                    |              | Character Set                                                                                                    | Include header row? Include double     | quotes?                                                                                                    |          |                        |
| None 🗸                                                              |              | US-ASCII V                                                                                                    |                                        |                                                                                                    |          |                        |
| *I leename                                                          |              |                                                                                                    | Password                               |                                                                                                    |          |                        |
| devederie 04                                                        |              |                                                                                                    | 1 4350010                              |                                                                                                    |          |                        |
| devadmin-01                                                         |              |                                                                                                    |                                        |                                                                                                    |          |                        |
| Domain                                                              |              |                                                                                                    |                                        |                                                                                                    |          |                        |
| L                                                                   |              |                                                                                                    |                                        |                                                                                                    |          |                        |
| *Server                                                             |              |                                                                                                    | Port :(Default SFTP=22) Path           |                                                                                                    |          |                        |
| 10.200.20.25                                                        |              |                                                                                                    | testSFTP                               |                                                                                                    |          |                        |
| ·                                                                   |              |                                                                                                    |                                        |                                                                                                    |          |                        |
|                                                                     |              |                                                                                                    | Error Notification User Group to       | Notify                                                                                                    |          |                        |
| SQL                                                                 | Prism        | AdHoc                                                                                                    | Use Data Warehouse Connection          |                                                                                                    |          |                        |
| ۲                                                                   | 0            | 0                                                                                                    |                                        |                                                                                                    |          |                        |
| *SQL/Prism                                                          |              |                                                                                                    |                                        |                                                                                                    |          |                        |
| SELECT TOP 50 * FROM US                                             | erAccount    |                                                                                                    |                                        |                                                                                                    |          |                        |
|                                                                     |              |                                                                                                    |                                        |                                                                                                    |          | //                     |
| <b>T</b>                                                            | t Extract    |                                                                                                    | Test Connection                        |                                                                                                    |          | hun Eutrant            |
| les                                                                 | Extract      |                                                                                                    | Test Connection                        |                                                                                                    | Ŀ        | dun Extract            |
| Data Extract Schedule                                               |              | and the second second second second second second second second second second second second second second second |                                        | and the second second second second second second second second second second second second second second second |          |                        |

## **Manage SFTP Keys**

The Key Management Options section allows you to do the following:

| Refresh the Client<br>SFTP Keypair | This is useful if you have just deleted an old key and uploaded a new key and need to refresh and restore the connection between Infinite Campus and your system. |
|------------------------------------|----------------------------------------------------------------------------------------------------|
| Download Client SFTP<br>Public Key | This is useful if you need access to an Infinite Campus SSH key.                                                                                                  |

| Delete Server SFTP | This is useful for deleting an expired or incorrect key. Often this option |
|--------------------|----------------------------------------------------------------------------|
| Public Key         | will work in conjunction with the Refresh Client SFTP Keypair option       |
|                    | where a user would first delete an old key, upload a new key and then      |
|                    | refresh and repair the connection between Infinite Campus and your         |
|                    | system.                                                                    |

Infinite C

Г

| SFTP Key Exchange Configuration                                                                                     |                           |
|----------------------------------------------------------------------------------------------------|---------------------------|
| Name                                                                                                    |                           |
| Third-Party Server Authentication Test                                                                              |                           |
| SFTP Server Public Key Upload (.pub file)<br>A public server key file was last uploaded on 2022-04-04T15:24:40.065Z |                           |
| Select files                                                                                                    | Drop files here to select |
| ThirdpartyServer1213.pub                                                                                            | ×                         |
|                                                                                                    |                           |
|                                                                                                    |                           |
| Key Management Options                                                                                              |                           |
| Refresh Client SFTP Keypair         Download Client SFTP Public Key                                                 |                           |
|                                                                                                    |                           |
|                                                                                                    |                           |
|                                                                                                    |                           |
|                                                                                                    |                           |
| Save Cancel Delete                                                                                                  |                           |